# How To Acknowledge Your CPC Appraisal.

#### STEP 1

### **Appraisal Email is Received**

You will receive an email notifying you that an appraisal has been submitted on you and needs your attention.

From: noreply-cloudnotification@infor.com <noreply-cloudnotification@infor.com> Sent: To:

Subject: [EXT] A New Appraisal is Waiting for You in Employee Space

Your year- end appraisal has been submitted by your supervisor. Employees and supervisors are required to complete a year-end appraisal each year in accordance with the Continuous Performance Communication (CPC) employee evaluation system.

Please take a moment to log into Employee Space to review the appraisal and provide comments if needed. Once you have reviewed the appraisal, please click Acknowledge. Your acknowledgement will finalize the appraisal process. For assistance in how to acknowledge your appraisal, please click here. Made with Tango.us

STEP 2

### Go to Employee Space

#### STEP 3

### **Click My Reviews**

| Employee ~                         | ≡                    |                                           |                                    |                                 |              |          |                    |                                                          |       |
|------------------------------------|----------------------|-------------------------------------------|------------------------------------|---------------------------------|--------------|----------|--------------------|----------------------------------------------------------|-------|
|                                    |                      |                                           |                                    |                                 |              |          |                    |                                                          |       |
| 94600                              |                      |                                           |                                    |                                 |              |          |                    |                                                          |       |
| Q Search                           |                      |                                           |                                    | 000                             |              |          |                    |                                                          |       |
| Home                               | Recent Job Postings  |                                           |                                    |                                 |              |          | Edit Profile       |                                                          |       |
| My Reviews                         |                      |                                           |                                    |                                 |              |          | _                  |                                                          |       |
|                                    |                      | Actions , Options , Drill Around® ,       |                                    |                                 |              |          | 1.≣                | view and update prome.                                   |       |
| Employee Space Guide               | Post Date * Job Id   | Title                                     | Location                           | Agency                          | Closing Date | 0,       |                    |                                                          |       |
| My Profile                         | 10/19/2022 20637     | Senior Secretary                          | Pierre, SD                         | Revenue                         | 11/2/2022    | <u> </u> |                    |                                                          |       |
| ally i fonte                       | 10/19/2022 20650     | Program Assistant I                       | Pierre, SD<br>Pierre, SD           | Public Safety                   | 11/2/2022    | -11      | Paychecks          |                                                          |       |
| + Benefits                         | 10/19/2022 20000     | Senior Secretary                          | Pierre SD                          | Public Safety                   | 11/2/2022    | -11      |                    |                                                          |       |
|                                    | 10/19/2022 20576     | Corrections Specialist                    | Pierre, SD                         | Corrections                     | 10/27/2022   | - 11     | Pay Chacks         |                                                          |       |
| Opportunities                      | 10/20/2022 20648     | Chief Court Services Officer - Departmen  | f Pierre, SD                       | Unified Judicial System         | 10/31/2022   | - 11     | Pay Checks         |                                                          | * *   |
|                                    | 10/20/2022 20653     | Social Services Aide                      | Watertown, SD                      | Social Services                 | 11/3/2022    |          |                    |                                                          |       |
| View Compensation                  | 10/20/2022 20655     | Employment Specialist                     | Rapid City, SD                     | Labor & Regulation              | 11/3/2022    |          |                    |                                                          |       |
|                                    | 10/20/2022 20666     | Economic Assistance Regional Manager      | <ul> <li>Rapid City, SD</li> </ul> | Social Services                 | 10/27/2022   |          | My Goals           |                                                          |       |
| + Pay                              | 10/20/2022 20669     | Secretary                                 | Huron, SD                          | Social Services                 | 11/3/2022    |          |                    |                                                          |       |
|                                    | 10/20/2022 20573     | Senior Wildlife Biologist                 | Statewide, SD                      | Game Fish & Parks               | 11/10/2022   |          | Update my individu | Update my individual goals and align them with our compa | ty    |
| Employee Check In                  | 10/20/2022 20674     | Agriculture Program Specialist            | Pierre, SD                         | Agriculture & Natural Resources | 11/3/2022    | - 11     | •                  | goals.                                                   |       |
| BHP Training                       | 10/20/2022 20677     | Economic Assistance Benefits Specialist   | t Rapid City, SD                   | Social Services                 | 10/27/2022   | -11      |                    |                                                          |       |
| onk framing                        | 10/20/2022 20679     | Accounting Assistant                      | Pierre, SD                         | Transportation                  | 10/30/2022   | -11      |                    |                                                          |       |
| Employee Assistance Program (FAP)  | 10/20/2022 20580     | Environmental Scientist I                 | Pierre, SD                         | Agriculture & Natural Resources | 11/10/2022   | -11      | Take Notes         |                                                          |       |
| employee resistance riogram (are y | 10/20/2022 20584     | Economic Assistance Benefits Specialist   | Sturgis, SD                        | Social Services                 | 11/3/2022    |          |                    |                                                          |       |
| Take Notes                         | 10/20/2022 20588     | Court Services Secretary (2 positions ava | Pierre, SU<br>Pierre, SD           | Unmed Judicial System           |              |          | 000                | Create and update notes.                                 |       |
|                                    | Records Per Page: 20 | Engineer (Foundation Engineer)            | mene, ou                           | Wansportation                   | 14.4.1       | - H      |                    |                                                          |       |
|                                    |                      |                                           |                                    |                                 |              |          |                    | Made with Tang                                           | go.us |

## Click the Acknowledge Tab

| Employee~                         | Performance Appraisals                                             |
|-----------------------------------|--------------------------------------------------------------------|
|                                   | Active Other Rater Finalized Acknowledge Historical                |
| ◓聋ょ๏▢₪                            | ■ Name Appraisat Due Date Status Next Step Perfod Begin Perfod End |
| Q Search                          |                                                                    |
| Home                              |                                                                    |
| My Reviews                        |                                                                    |
| Employee Space Guide              |                                                                    |
| My Profile                        |                                                                    |
| + Benefits                        |                                                                    |
| Opportunities                     |                                                                    |
| View Compensation                 |                                                                    |
| + Pay                             |                                                                    |
| Employee Check In                 |                                                                    |
| BHR Training                      |                                                                    |
| Employee Assistance Program (EAP) |                                                                    |
| Take Notes                        |                                                                    |
|                                   | Made with Tango.us                                                 |

#### STEP 5

### **Click the Appraisal**

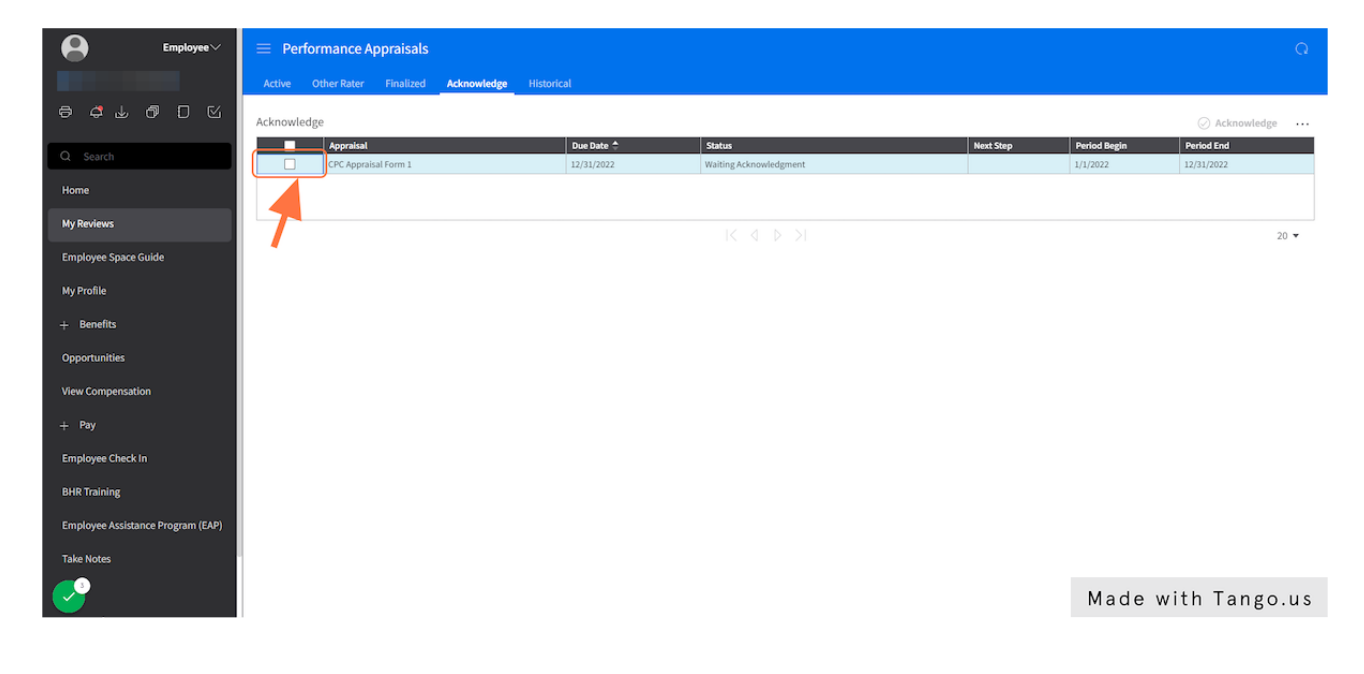

STEP 6

### **Click Consolidated Appraisal**

Review your appraisal by clicking on consolidated appraisal.

If you have concerns over your appraisal, please speak to your manager regarding those concerns.

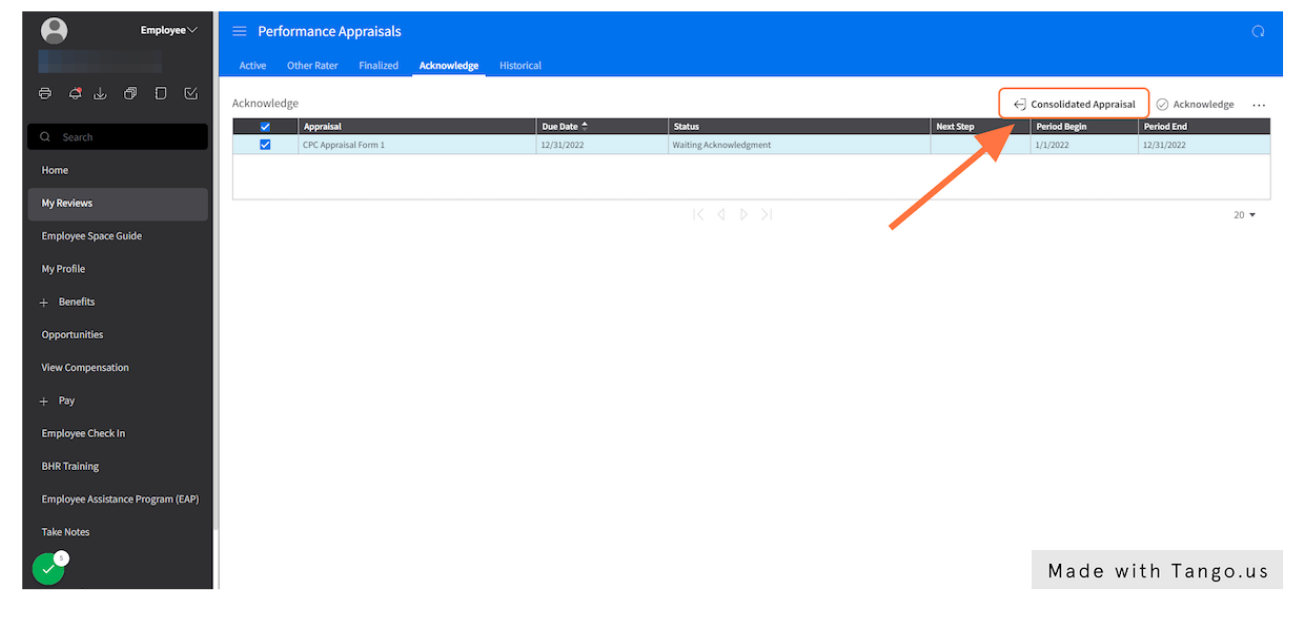

#### STEP 7

### **Click Acknowledge**

Acknowledge the appraisal.

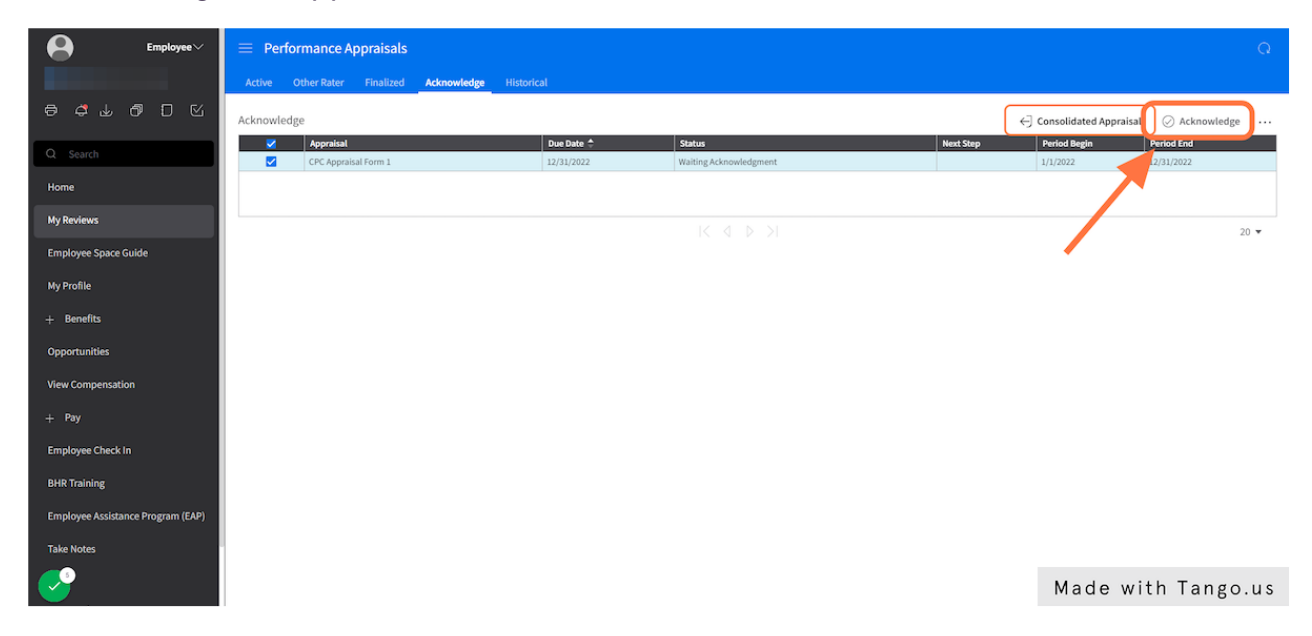

### STEP 8

Type any comments you may have.

| Employee                          | E Performance Appraisals |                                                           |                                  |           |                        |               | Q    |
|-----------------------------------|--------------------------|-----------------------------------------------------------|----------------------------------|-----------|------------------------|---------------|------|
|                                   | Active Other Rater       | Finalized Acknowledge Historical                          |                                  |           |                        |               |      |
| 8 4 L 8 D M                       | Acknowledge              |                                                           |                                  |           | Consolidated Appraisal | Ø Acknowledge |      |
| Q Search                          | Appraisal                | Due Date 🗇                                                | Status<br>Walting Acknowledgment | Next Step | Period Begin           | Period End    |      |
| Home                              |                          | Enter Acknowledgment Comments                             |                                  |           |                        |               |      |
| My Reviews                        |                          | To complete the acknowledgement process enter acknowledge | rement comments and click QK.    |           |                        |               | 20 🔻 |
| Employee Space Guide              |                          |                                                           |                                  |           |                        |               |      |
| My Profile                        |                          | Normal Text V B / U S A V E =                             | ⊑ 166 12 ⊟ ⊕ 127 0 0 0 HTN …     |           |                        |               |      |
| + Benefits                        |                          |                                                           |                                  |           |                        |               |      |
| Opportunities                     |                          |                                                           |                                  |           |                        |               |      |
| View Compensation                 |                          |                                                           |                                  |           |                        |               |      |
| + Pay                             |                          |                                                           |                                  |           |                        |               |      |
| Employee Check In                 |                          | Cancel                                                    | Submit                           |           |                        |               |      |
| BHR Training                      |                          |                                                           |                                  |           |                        |               |      |
| Employee Assistance Program (EAP) |                          |                                                           |                                  |           |                        |               |      |
| Take Notes                        |                          |                                                           |                                  |           |                        |               |      |
|                                   |                          |                                                           |                                  |           | Made wi                | th Tango      | .us  |

### STEP 9

# **Click Submit**

| Employee~ | ➡ Performance Appraisals                               |                                  |           |              |              |      |  |
|-----------|--------------------------------------------------------|----------------------------------|-----------|--------------|--------------|------|--|
|           | Active Other Rater Finalized Acknowledge Historical    |                                  |           |              |              |      |  |
|           |                                                        |                                  |           |              | ⊘ Acknowledg | e    |  |
|           | Appraisal     Due Date      Due Jace                   | Status<br>Waiting Acknowledgment | Next Step | Period Begin | Period End   | _    |  |
|           | Enter Acknowledgment Comments                          |                                  |           |              |              |      |  |
|           | To complete the acknowledgement process enter acknowle | dgement comments and click OK,   |           |              |              | 20 🔻 |  |
|           |                                                        |                                  |           |              |              |      |  |
|           |                                                        |                                  |           |              |              |      |  |
|           | test                                                   |                                  |           |              |              |      |  |
|           |                                                        |                                  |           |              |              |      |  |
|           |                                                        |                                  |           |              |              |      |  |
|           |                                                        |                                  | _         |              |              |      |  |
|           | Cancel                                                 | Submit                           |           |              |              |      |  |
|           |                                                        |                                  | -         |              |              |      |  |
|           |                                                        |                                  |           |              |              |      |  |
|           |                                                        |                                  |           |              |              |      |  |
| <b>S</b>  |                                                        |                                  |           | Made wi      | th Tango     | o.us |  |

#### STEP 10

### **Click the Historical Tab**

Here is where you will find your finished appraisal.

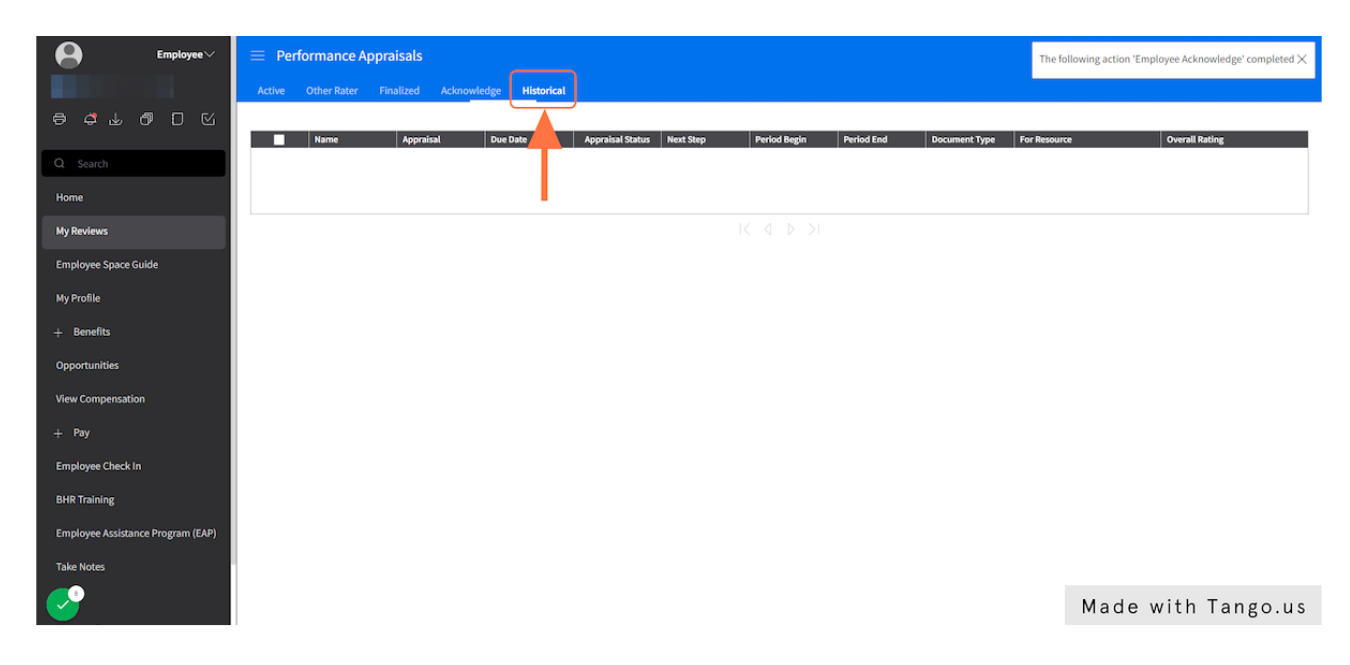

#### STEP 11

### Congratulations! Your appraisal process is complete.